## Exhibitor Individual Registration

- 1. Go to the <u>REGISTRATION PAGE</u> page.
- 2. Enter your email address.

| The<br>Midwest<br>Clinic<br>Lerrational Band<br>an Orchestra Conference<br>2024 Registration |  |
|----------------------------------------------------------------------------------------------|--|
| Please enter a unique e-mail below to proceed.                                               |  |
| Email<br>Sign In                                                                             |  |

3. Select "Exhibitor" for your registration type.

| Registration Type*                  |  |
|-------------------------------------|--|
| O Professional Details              |  |
| O College Student Details           |  |
| Exhibitor Details                   |  |
| O Chaperone/Guests Details          |  |
| O Primary/Secondary Student Details |  |

4. Enter your Contact Information.

| Contact Information     |  |
|-------------------------|--|
| First Name*             |  |
| Last Name*              |  |
| Email*<br>test@test.com |  |
| Company/Institution*    |  |

5. Enter your Attendance Information and click next.

| Attendance Information                                                                                                    |
|----------------------------------------------------------------------------------------------------|
| Media release:* <ul> <li>I have read and accept The Midwest Clinic Media Release Policy</li> <li><u>The Midwest Clinic Release Policy</u></li> </ul>                                                                                                    |
| We don't want you to miss out on conference updates, teaching documents, discounts or<br>other promotional materials from Midwest and our partners. All emails will include an<br>unsubscribe link so you may opt-out at any time. Select an option below:*<br>O I would like to receive all Midwest Clinic updates and emails.<br>O I would only like to receive communications regarding my registration |

6. This will take you to the Group Registration page, which should be blank. If you would like to register multiple people, use the Bulk Registration Process. Simply click next when you get to this page.

7. On the Promo Code page, click "Yes" and enter your Individual Promo Code and click "Apply".

| Do you have a promo code?*   |       |
|------------------------------|-------|
| Yes                          |       |
| O No                         |       |
| Please enter your Promocode* | Apply |

8. This should remove your registration fee. If all of your promo codes have been redeemed, you will receive an error message.

| Test Test | \$195.00         |  |
|-----------|------------------|--|
|           | Total: \$195.00  |  |
|           | Your Selections: |  |
|           | Test Test        |  |

9. Click "Next" at the bottom of the page. If you do not have a registration fee, the form will submit and you will receive a confirmation email. If there is a registration fee, you will be taken to the payment page.